## **Making an Account**

1. Download the READsquared app or go to <u>http://neplibrary.readsquared.com/</u> and choose "Register"

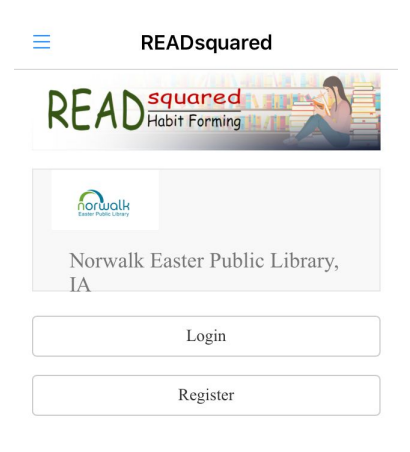

2. Choose to register yourself or yourself and children(in the app, it will also ask you to search for and select "Norwalk Easter Public Library.)

| register?           |
|---------------------|
| Myself              |
| Myself and Children |
| My Group            |

- 3. Enter information and create a username and password
- 4. Enter children's account information, if applicable (they don't need their own username and password)
- 5. To add another adult account on the same device, click the three lines in the upper left and then "add account"

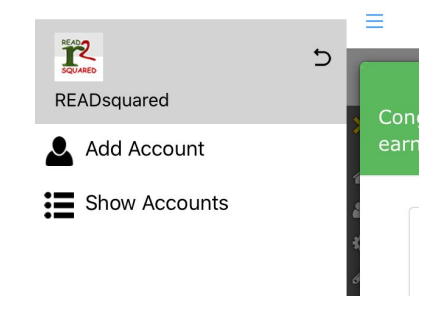

## Logging Reading

1. Click the pencil icon and then "log reading"

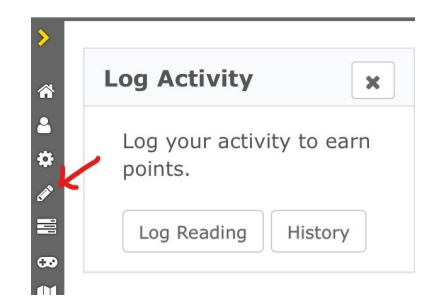

- 2. Enter "1" under "How many Days did you read?"
  - Choose the activity date (today, or a past day, enter one at a time if you need to log past days)
  - You can log a day if you read any amount for any length of time that day.
  - Adding a book review is optional.
- 3. Select family members who read that day, if applicable

## Missions

1. Scroll down on the main screen, or click the three horizontal bars to see "missions"

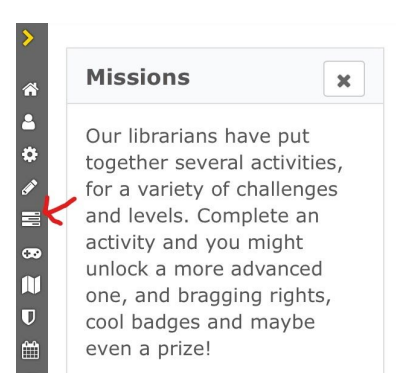

- 2. You will see the available missions for the account selected.
- 3. To see missions for different age groups, click the person icon in the sidebar to select other family members.